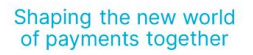

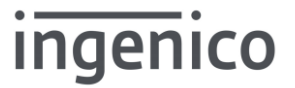

# Guia de Instalação: Driver Ingenico

Copyright © Ingenico. All rights reserved.

Ingenico is a registered trademark of Ingenico SA. © 2022 Ingenico.

Tipo: Autor: Data: Classificação: Versão:

Publico Guilherme Scandelari 8 June 2025 Publico 02-00-00

## **Table of Contents**

| 1     | Informações da Documentação                                                         | 4  |
|-------|-------------------------------------------------------------------------------------|----|
| 1.1   | Evolução                                                                            | 4  |
| 1.2   | Objetivo                                                                            | 4  |
| 1.3   | Escopo                                                                              | 4  |
| 1.4   | Glossario                                                                           | 4  |
| 2     | Plataforma Windows                                                                  | 5  |
| 2.1   | Stand Alone                                                                         | 5  |
| 2.1.1 | Sistemas Operacionais                                                               | 5  |
| 2.1.2 | Limitações                                                                          | 5  |
| 2.1.3 | Obtenção do Driver                                                                  | 5  |
| 2.1.4 | Windows 10 e 11                                                                     | 5  |
| 2.1.5 |                                                                                     | 0  |
| 2.2   | Ambiente Windows Virtualizados                                                      | 9  |
| 2.2.1 | Limitações                                                                          | 9  |
| 2.2.2 | Verificando as condições                                                            | 9  |
| 2.2.3 | Obtenção do Driver                                                                  | 10 |
| 2.2.4 | Instalando o Native Driver                                                          | 10 |
| 2.2.5 | Instalando (modo admin)                                                             | 11 |
| 2.3   | Duvidas                                                                             | 13 |
| 2.3.1 | Verificando se o windows reconheceu o terminal Ingenico                             | 13 |
| 2.3.2 | Como configurar o PinPad Ingenico para ser utilizado pela Software da<br>Automação? | 14 |
| 2.3.3 | Como habilitar manualmente o "Force COM port"?                                      | 14 |
| 3     | Plataforma Linux                                                                    | 16 |
| 3.1.1 | Sistema operacional                                                                 |    |
| 3.1.2 | Limitações                                                                          |    |
| 3.1.3 | Driver                                                                              |    |
| 3.1.4 | Caso o driver não esteja compilado dentro do kernel (built-in)                      |    |
| 3.1.5 | verificando a detecção do terminal                                                  |    |

## 1 Informações da Documentação

## 1.1 Evolução

| Revisão | Modificações                                                                                                    | Autor                | Revisor           | Data       |
|---------|----------------------------------------------------------------------------------------------------|----------------------|-------------------|------------|
| 2.0.0   | Adição dos drivers Ingenico e segregação dos modos de<br>uso, Stand Alone, virtualização.<br>Adição das instruções para linux | Eduardo Kotaira      | Alessandro Santos | 14/07/2025 |
| 1.2.0   | Revisão do processo de instalação                                                                                             | Eduardo Kotaira      |                   | 09/05/2025 |
| 1.1.0   | Suporte ao windows 7                                                                                                    | Guilherme Scandelari | Eduardo Kotaira   | 27/10/2023 |
| 1.0.0   | Documento Inicial                                                                                                    | Guilherme Scandelati | Eduardo Kotaira   | 24/10/2023 |

## 1.2 Objetivo

Guia de instalação do driver Ingenico.

## 1.3 Escopo

O presente documento tem como finalidade orientar o procedimento de instalação do driver USB do dispositivo Ingenico, devendo tal procedimento ser executado exclusivamente por usuários que disponham de permissões administrativas em seus respectivos computadores.

## 1.4 Glossario

Lista de termos usados neste documento.

| Term   | Meaning                                                                  |
|--------|--------------------------------------------------------------------------|
| PID    | Product ID (USB)                                                         |
| VID    | Vendor ID (USB)                                                          |
| USB    | Universal Serial Bus (tipo de conexão)                                   |
| Driver | Ingenico driver ou Native driver para dispositivos Ingenico tetra/telium |

## 2 Plataforma Windows

## 2.1 Stand Alone

### 2.1.1 Sistemas Operacionais

| O Driver é compatível com as seguintes versões do Microsoft Windows: |
|----------------------------------------------------------------------|
| Windows Vista                                                        |
| Windows 7                                                            |
| Windows 8/8.1                                                        |
| Windows Server 2012                                                  |
| Windows Server 2016                                                  |
| Windows 10                                                           |
| Windows 11                                                           |

As capturas de tela neste guia são de um PC com Sistema operacional Windows podem variar conforme a versão do mesmo.

## 2.1.2 Limitações

## O usuário deve possuir permissões de administrador para conseguir instalar o driver corretamente.

## 2.1.3 Obtenção do Driver

Faça o download do driver USB da Ingenico em:

https://drive.google.com/file/d/1L5flsUsFfJZ6agWpM8Jy9BIHSksKSmN6/view?usp=sharing

Em seguida rode o instalador IngenicoUSBDrivers\_X.XX\_setup\_SIGNED.exe

## 2.1.4 Windows 10 e 11

Nas versões Windows 10 e 11 o USB Serial Device da Microsoft reconhece automaticamente os terminais Ingenico e totalmente compatível.

Nestes casos, não há necessidade em instalar o driver Ingenico.

## 2.1.5 Instalando o driver IngenicoUSBDrivers\_X.XX\_setup\_SIGNED

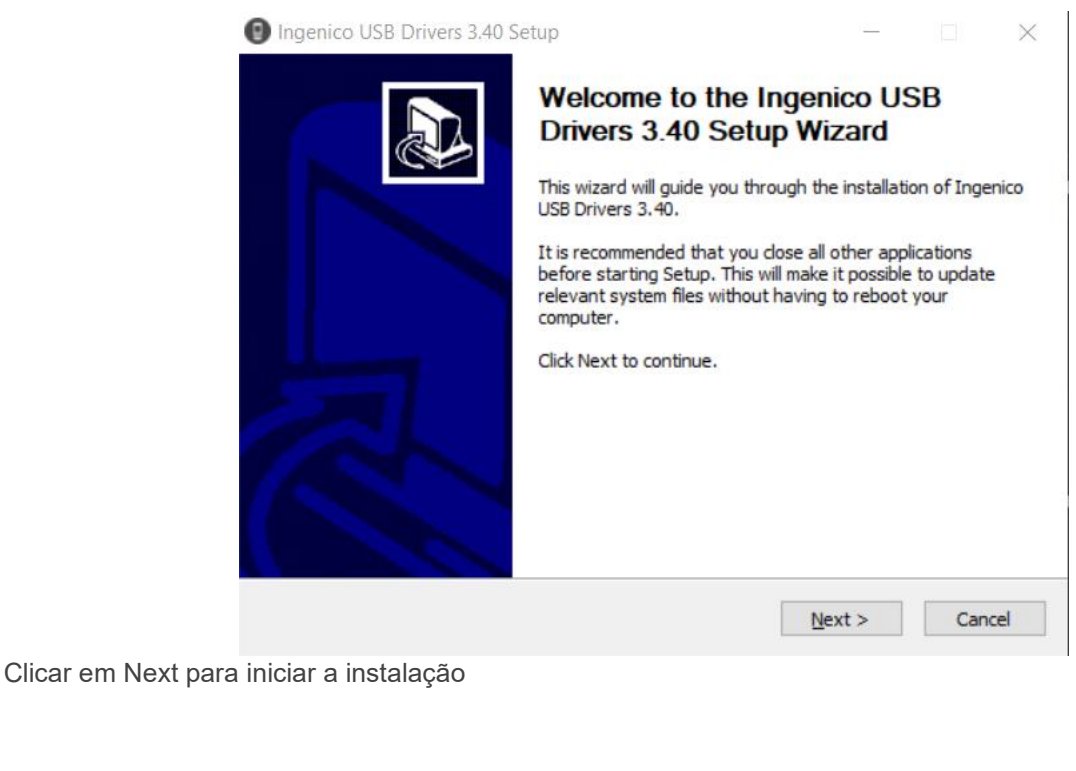

| Ingenico USB Drivers 3.40 Setup                                                                      |                                        | _                              |             | $\times$ |
|----------------------------------------------------------------------------------------------------|----------------------------------------|--------------------------------|-------------|----------|
| Choose Install Location<br>Choose the folder in which to install Ingenico U                          | JSB Drivers 3.40                       | ing                            | jeni        | co       |
| Setup will install Ingenico USB Drivers 3.40 in t<br>folder, click Browse and select another folder. | he following fold<br>Click Next to cor | er. To install in a<br>ntinue. | a different |          |
|                                                                                                    |                                        |                                |             |          |
| Destination Folder                                                                                   |                                        |                                |             |          |
| C:\Program Files (x86)\Ingenico\Ingenico                                                             | JSBDrivers                             | Br                             | owse        | ]        |
| Space required: 0.0KB<br>Space available: 131.5GB                                                    |                                        |                                |             |          |
| ·<br>Ingenico - Smart Terminals ————————————————————————————————————                                 |                                        |                                |             |          |
|                                                                                                    | < Back                                 | Next >                         | Can         | cel      |

Clicar em Next para aceitar o local padrão de instalação do driver. Ou selecione o local específico em browse em seguida Next

| Ingenico USB Drivers 3.40 Setup                                                                                                    | - 🗆 X                                     |
|----------------------------------------------------------------------------------------------------|-------------------------------------------|
| Usb Driver parameters<br>This page allows to set parameters used by USB Drive                                                                                                    | ingenico                                  |
| Force COM Port Feature enabled Select by Product ID Product ID (PID)                                                                                                    | Virtual COM Port<br>(decimal range 1-256) |
| Select by Connection Order (Enter decimal Value of Connection Order (Enter decimal Value of Connection Order (Enter dec | COM port)                                 |

Clicar em Next para aceitar a atribuição automática da COM. Ou marque "Force COM Port Feature enabled", para forçar a COM desejada, ver 2.3.3

| Ingenico USB Drivers 3.40 Setup                                                                                              |        |        |
|----------------------------------------------------------------------------------------------------|--------|--------|
| Advanced parameters<br>This page allows to set advanced options. Select if old versions of<br>Usbser driver will be deleted. | ing    | enico  |
| Advanced Options                                                                                                    |        |        |
|                                                                                                    |        |        |
| Uninstall Microsoft Usbser drivers(s)                                                                                        |        |        |
| Command line:                                                                                                    |        |        |
|                                                                                                    |        |        |
| Ingenico - Smart Terminals                                                                                                   |        |        |
| < Back 1                                                                                                    | Next > | Cancel |

Clicar Next para desinstalar o driver USB Microsoft. Ou desmarque "Uninstall Microsoft Usbser driver(s)" em seguida Next

| Ingenico USB Drivers 3.40 Setup                                                                                                    | —                           | $\times$ |
|----------------------------------------------------------------------------------------------------|-----------------------------|----------|
| Choose Start Menu Folder                                                                                                    |                             |          |
| Choose a Start Menu folder for the Ingenico USB Drivers 3.4 shortcuts.                                                                                     | ngen                        | ICO      |
| Select the Start Menu folder in which you would like to create<br>can also enter a name to create a new folder.                                            | the program's shortcuts. Ye | ou       |
| Ingenico \Ingenico USB Drivers 3.40                                                                                                    |                             |          |
| 3CX Phone<br>7-Zip<br>Accessibility<br>Accessories<br>Administrative Tools<br>Android Studio<br>AxCrypt<br>Business Explorer<br>Cisco<br>Collis<br>CutePDF |                             | ~        |
| Do not create shortcuts                                                                                                    |                             |          |
| Ingenico - Smart Terminals                                                                                                    |                             |          |
| < Back                                                                                                    | Install Car                 | ncel     |

Clicar em Install para iniciar a instalação, marque "Do not create shortcuts", caso não queira atalhos para acesso a pasta.

| Ingenico USB Drivers 3.40 Setup                                               | - 🗆 🗙              |
|-------------------------------------------------------------------------------|--------------------|
| Installing<br>Please wait while Ingenico USB Drivers 3.40 is being installed. | ingenico           |
| Output folder: C:\Program Files (x86)\Ingenico\IngenicoUSBDrivers             | VDdDkh1xRQhsfh3.40 |
| Show details                                                                  |                    |
|                                                                               |                    |
|                                                                               |                    |
|                                                                               |                    |
| Ingenico - Smart Terminals                                                    |                    |
| < Back                                                                        | Next > Cancel      |

Aguarde a instalação do driver

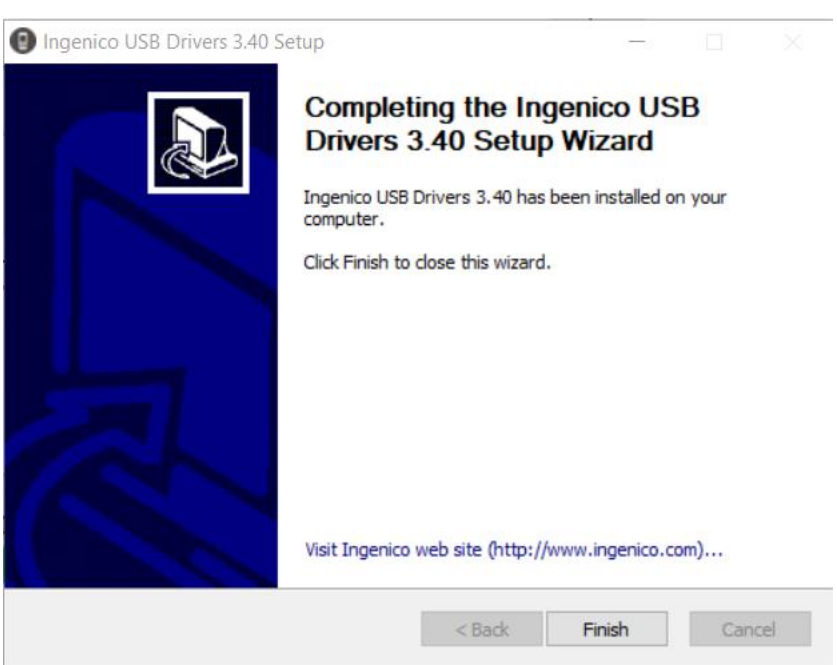

Clicar em Finish para finalizar a instalação.

O driver Ingenico foi instalado com sucesso o pronto para uso.

## 2.2 Ambiente Windows Virtualizados

Para sistemas no qual se utilize de virtualização recomendamos a utilização do Native driver.

## 2.2.1 Limitações

## O usuário deve possuir permissões de administrador para conseguir instalar o driver corretamente.

### 2.2.2 Verificando as condições

#### 2.2.2.1 Checando a presença do driver Ingenico

Antes de proceder com a instalação do Native driver verifique se o driver Ingenico não esteja instalado na máquina, a presença de ambos na mesma máquina pode causar conflitos e mau funcionamento.

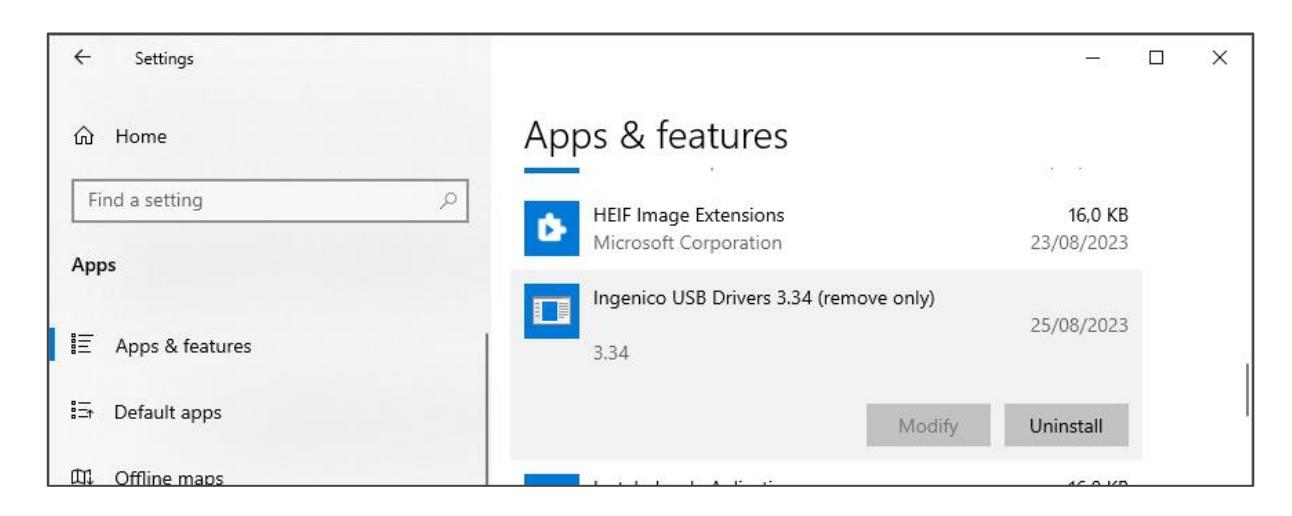

#### 2.2.2.2 Desisntalando o driver Ingenico

Caso o driver Ingenico esteja instalado, clique em uninstall (desinstalar) no gerenciador de aplicativos.

| ← Settings        |                                         | - 0        | ×      |
|-------------------|-----------------------------------------|------------|--------|
| வ் Home           | Apps & features                         |            |        |
| Find a setting    | HEIF Image Extensions                   | 16,0 KB    |        |
| Apps              | Microsoft Corporation                   | 23/08/2023 |        |
|                   | Ingenico USB Drivers 3.34 (remove only) | 25/08/2023 |        |
| ≣ Apps & features | 3.34                                    | 23/00/2023 | 2<br>I |
| ⊟+ Default apps   | Modify                                  | Uninstall  |        |
| 01 Offline maps   |                                         | 46 0 KD    |        |

Desinstalado e confirmada a sua desinstalação podemos prosseguir para a instalação do native driver.

## 2.2.3 Obtenção do Driver

Faça o download do driver USB da Ingenico em:

https://drive.google.com/file/d/1Q0z9DF5wengepf57dO5LkMGAS1UEE\_TP/view?usp=sharing

## 2.2.4 Instalando o Native Driver

#### 2.2.4.1 Unzip Native Driver

Unzip o pacote do Native driver em uma pasta de sua preferencia.

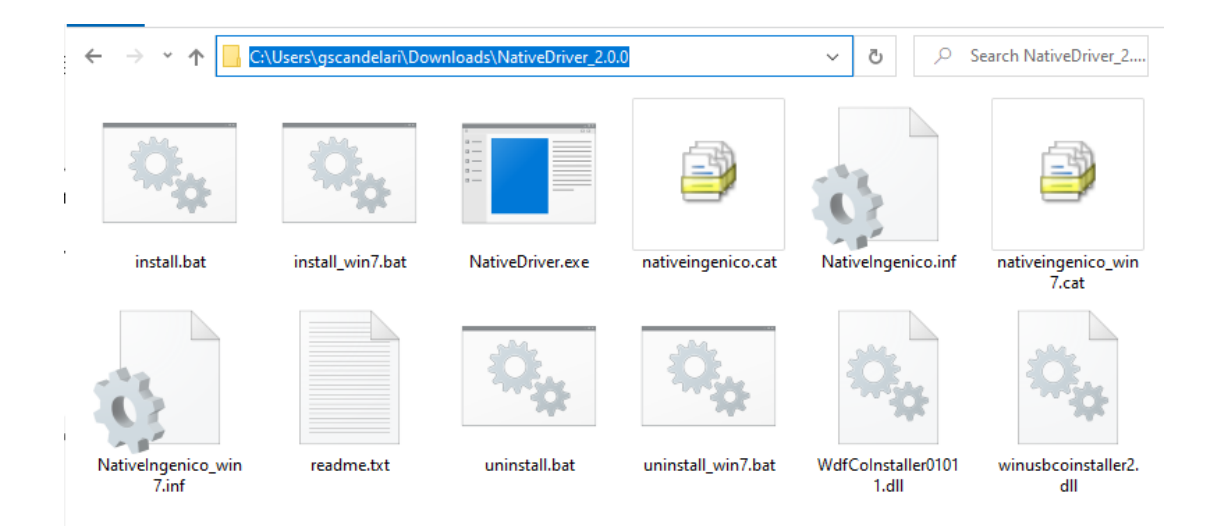

## 2.2.5 Instalando (modo admin)

Acesse a pasta onde os arquivos foram descompactados e localize o arquivo "NativeDriver.inf". Clique com o botão direito sobre ele (NativeDriver.inf).

|    |                  |          | Rer                                 | wrle Rin |                     |
|----|------------------|----------|-------------------------------------|----------|---------------------|
|    |                  |          | Open                                |          |                     |
|    |                  |          | Print                               |          |                     |
|    |                  |          | Install                             |          |                     |
|    |                  | G        | Share with Skype                    |          |                     |
|    |                  | <b>P</b> | Edit with Notepad++                 |          |                     |
|    |                  | PC       | Edit with PyCharm Community Edition |          |                     |
|    |                  | -        | Move to OneDrive                    |          |                     |
|    |                  |          | 7-Zip                               | >        |                     |
|    |                  |          | CRC SHA                             | >        |                     |
|    |                  | е        | AxCrypt                             | >        | 200 - C             |
|    |                  | 5        | Select Left File for Compare        |          | Ukeyas-stat         |
|    |                  |          | Scan with Microsoft Defender        |          |                     |
|    |                  | à        | Share                               |          |                     |
|    | 1 1/5            |          | Open with                           |          |                     |
|    | ommander XE      |          | Give access to                      |          |                     |
| !S | View Tools He    |          | Give access to                      |          |                     |
|    | ) 📑 📑 🔰          | <b>a</b> | TortoiseSVN                         | >        | 🔚 💶 - 📴 -           |
| Í  |                  | Þ2       | WinMerge                            |          |                     |
| 1  | <b>€C</b>        |          | Restore previous versions           |          |                     |
|    | C:NativeDriver_  |          | Send to                             | >        | <b>~</b> )          |
|    | 😲 C:\\temp\N     |          | Cut                                 |          |                     |
|    | Name             |          | Сору                                |          | Modified            |
|    | <u> </u>         |          | Create chartcut                     |          | 08/05/2025 16:16:02 |
|    | install.bat      |          | Delete                              |          | 09/05/2025 09:59:02 |
|    | NativeDriver.ex  |          | Rename                              |          | 25/10/2023 16:20:40 |
|    | ativeingenico.c  |          | P                                   |          | 26/10/2023 14:33:10 |
|    | NativeIngenico.  |          | Properties                          | 0.00     | 25/04/2023 16:38:30 |
|    | ativeingenico_v  | vin7.    | cat                                 | 12 kB    | 26/10/2023 14:35:06 |
| •  | NativeIngenico   | win7     | inf                                 | 12 kB    | 23/10/2023 17:36:18 |
|    | 📓 readme.txt     |          |                                     | 2 kB     | 09/12/2022 20:04:38 |
|    | 💿 uninstall.bat  |          |                                     | 117      | 08/12/2022 13:32:12 |
|    | uninstal_win7.b  | at       |                                     | 117      | 25/10/2023 18:26:16 |
|    | WdfCoInstaller0  | 1011     | l.di                                | 1,/1     | 09/08/2018 15:46:54 |
|    | winusbcoinstalle | r2.dl    |                                     | 980 kB   | 09/08/2018 15:46:58 |

Selecione 'instalar'.

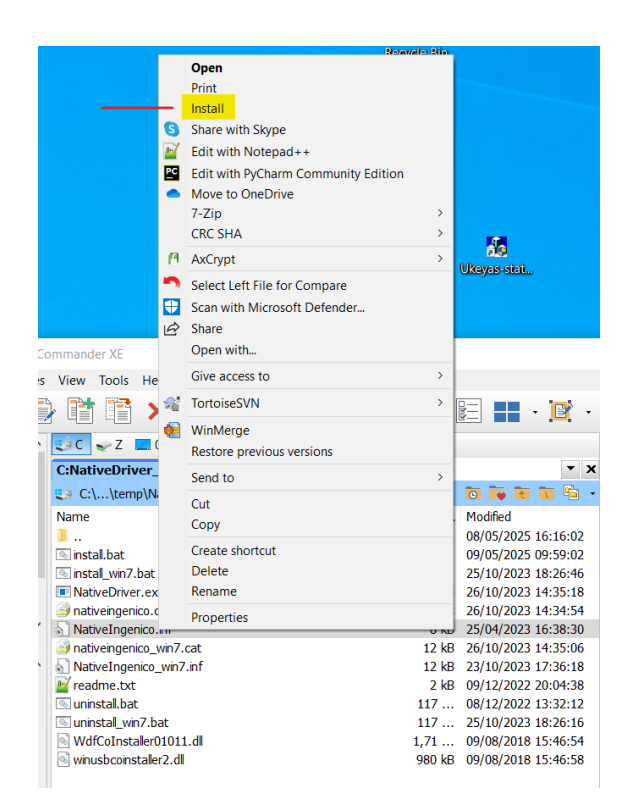

Uma tela ira aparecer para confirmar o processo de instalação do driver

| E Windows Security                                                                                                    | × |
|----------------------------------------------------------------------------------------------------|---|
| Would you like to install this device software?                                                                                                |   |
| Name: INGENICO Universal Serial Bus devices<br>Publisher: INGENICO TERMINALS SAS                                                               |   |
| Always trust software from "INGENICO TERMINALS Install Don't Install SAS".                                                                     | ] |
| You should only install driver software from publishers you trust. <u>How can I decide which</u><br><u>device software is safe to install?</u> |   |

Após a confirmação a instalação será efetuada e uma nova tela irá aparecer confirmando a instalação do driver:

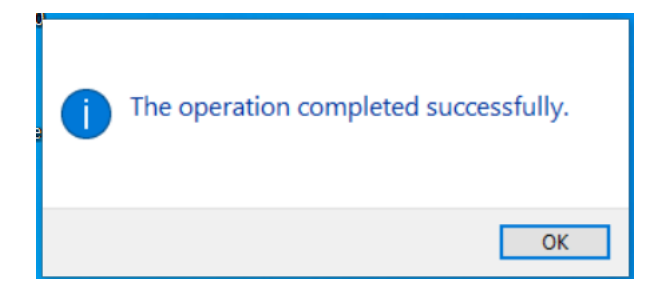

Native driver está instalado.

## 2.3 Duvidas

## 2.3.1 Verificando se o windows reconheceu o terminal Ingenico

Abra o "Gerenciador de dispositivos":

- pelo painel de controle (control panel), ou
- pela tecla de atalho WIN + X, ou
- pelo comando (tecla de atalho WIN+R para digitar o comando), devmgmt.msc

| 🗄 Device Manager —                              |       | × |
|-------------------------------------------------|-------|---|
| File Action View Help                           |       |   |
| 🗢 🔿   📰   🔛   🔢   💻   🂺 🗙 📀                     |       |   |
| > 🔄 Memory technology devices                   |       | ~ |
| > Mice and other pointing devices               |       |   |
| > 🛄 Monitors                                    |       |   |
| > 🖵 Network adapters                            |       |   |
| 🗸 🛱 Ports (COM & LPT)                           |       |   |
| 🛱 Intel(R) Active Management Technology - SOL ( | COM3) |   |
| USB Serial Device (COM4)                        |       |   |
| > 🚍 Print queues                                |       |   |
| > Processors                                    |       |   |
| > IP Security devices                           |       |   |
| > 🔚 Smart card readers                          |       |   |
| > 📑 Software components                         |       | ~ |
|                                                 |       |   |

Conecte o terminal a USB e verifique se uma nova porta aparece

| 🛃 Device Manager                                   |
|----------------------------------------------------|
| File Action View Help                              |
|                                                    |
| ✓                                                  |
| Intel(R) Active Management Technology - SOL (COM3) |
| USB Serial Device COM14)                           |
| > 🚍 Print queues                                   |
| > Processors                                       |
| Proximity devices                                  |
| > Security devices                                 |

Neste exemplo a porta COM14 foi associada ao terminal Ingenico

## 2.3.2 Como configurar o PinPad Ingenico para ser utilizado pela Software da Automação?

1) Localize o Arquivo de Configuração da Automação. Normalmente é um arquivo de texto .ini .cfg .conf ou outro formato similar.

2) Abra o Arquivo e identifique termos como "COM Port", "Serial Port", "Porta Serial" ou semelhantes.

3) Modifique o valor da porta COM no Arquivo de Configuração, para a porta COM do PinPad Ingenico.4) E salve o arquivo.

## 2.3.3 Como habilitar manualmente o "Force COM port"?

Este driver permite forçar a porta COM virtual do dispositivo USB para que ela não mude mesmo se conectado a diferentes soquetes USB.

Para ativar ou desativar o recurso Force COM, um equipamento

Telium deve estar conectado.

No Gerenciador de Dispositivos (ou Device Manager), click no botão direito na porta COM / Propriedades/ Force Com Port :

- → Insira o PID de cada terminal e qual porta COM será atribuída.
- → Defina a sequência de atribuição de porta (Order of connection)
- → Marque <<Force COM Port>> e <<OK>>

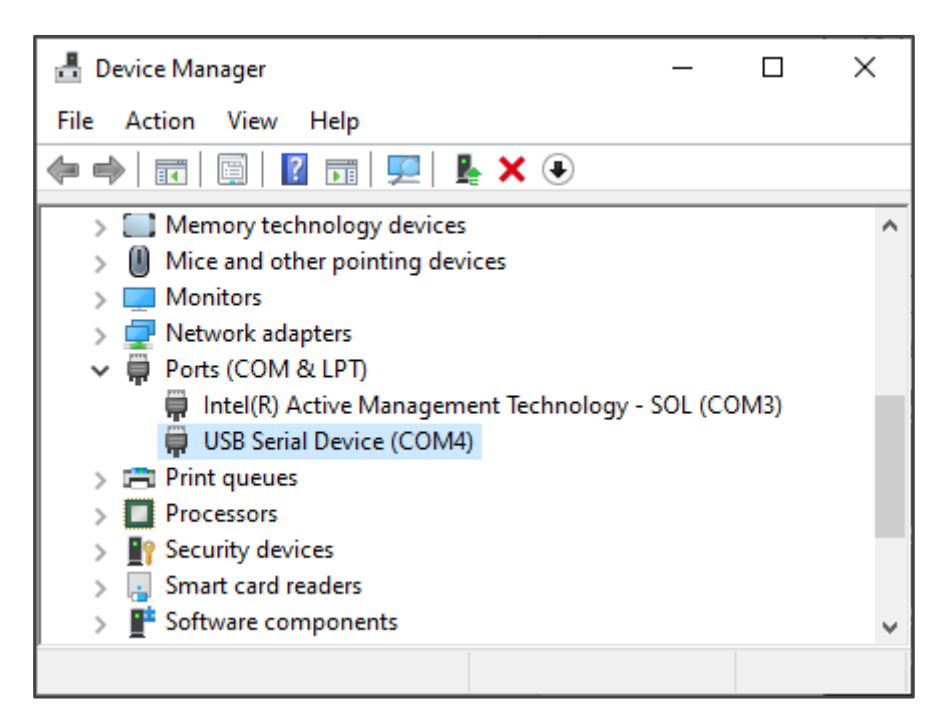

| Ingenico Lane3000 (CO                                                           | M5) Properties  |           |                  |                        | $\times$ |
|---------------------------------------------------------------------------------|-----------------|-----------|------------------|------------------------|----------|
| General Port Settings                                                           | Force Com Port  | Driver    | Details          | Events                 |          |
| Force COM Port                                                                  | Feature enabled |           |                  |                        |          |
| Force COM Port List - PID based                                                 |                 |           |                  |                        |          |
| (Enter Hex value of De                                                          | vice PID)       | (Enter de | COM<br>cimal val | Port<br>lue of COM Por | t)       |
| 1 0084                                                                          |                 |           | 5                |                        |          |
| 2 0000                                                                          |                 |           | 0                |                        |          |
| 3 0000                                                                          |                 |           | 0                |                        |          |
| 4 0000                                                                          |                 |           | 0                |                        |          |
| Force COM Port - Order of connection based<br>(Enter decimal Value of COM port) |                 |           |                  |                        |          |
| 6 0                                                                             | 0               | 0         | 0                | •                      |          |
|                                                                                 |                 |           |                  |                        |          |
|                                                                                 |                 | -         | OK               | Creat                  | -        |
|                                                                                 |                 |           | OK               | Cano                   | 61       |

## 3 Plataforma Linux

## 3.1.1 Sistema operacional

Todos os sistemas linux, com kernel a partir do kernel 2.6, possuem o driver

## 3.1.2 Limitações

### O usuário deve possuir permissões de administrador para conseguir instalar o driver corretamente.

## 3.1.3 Driver

A ingenico não disponibiliza drivers para o sistema linux.

Entretando os drivers linux de distribuições comerciais com kernel superior ao 2.6 e componentes class CDC atendem o requisito, e são compatíveis com os terminais Ingenico.

## 3.1.4 Caso o driver não esteja compilado dentro do kernel (built-in)

Voce precisara obter o modulo cdm-acm para a distribuição Linux que utiliza em seguida fazer a instalação do mesmo.

Para isso, siga os passos abaixo:

- 1. Obtenção do Módulo:
- Baixe o módulo cdm-acm correspondente à sua distribuição Linux.
- Instalação do Módulo: Caso o módulo não seja instalado automaticamente após o download, execute manualmente o seguinte comando:

modprobe cdc-acm

## 3.1.5 verificando a detecção do terminal

Voce pode fazer uso do comando "Isub", lista os dispositivos detectados e conectados a usb. Caso o terminal seja detectado ele ira ter a descrição: INGENICO LANE3600